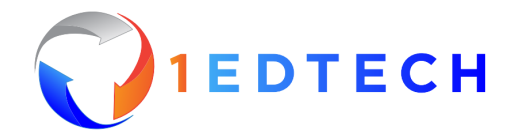

# User Guide for BUILD.1EDTECH.ORG

#### Introduction

As a 1EdTech member, you have access to <u>build.1edtech.org</u>, which provides developers with a single point of entry to the numerous 1EdTech resources available to them as part of their membership.

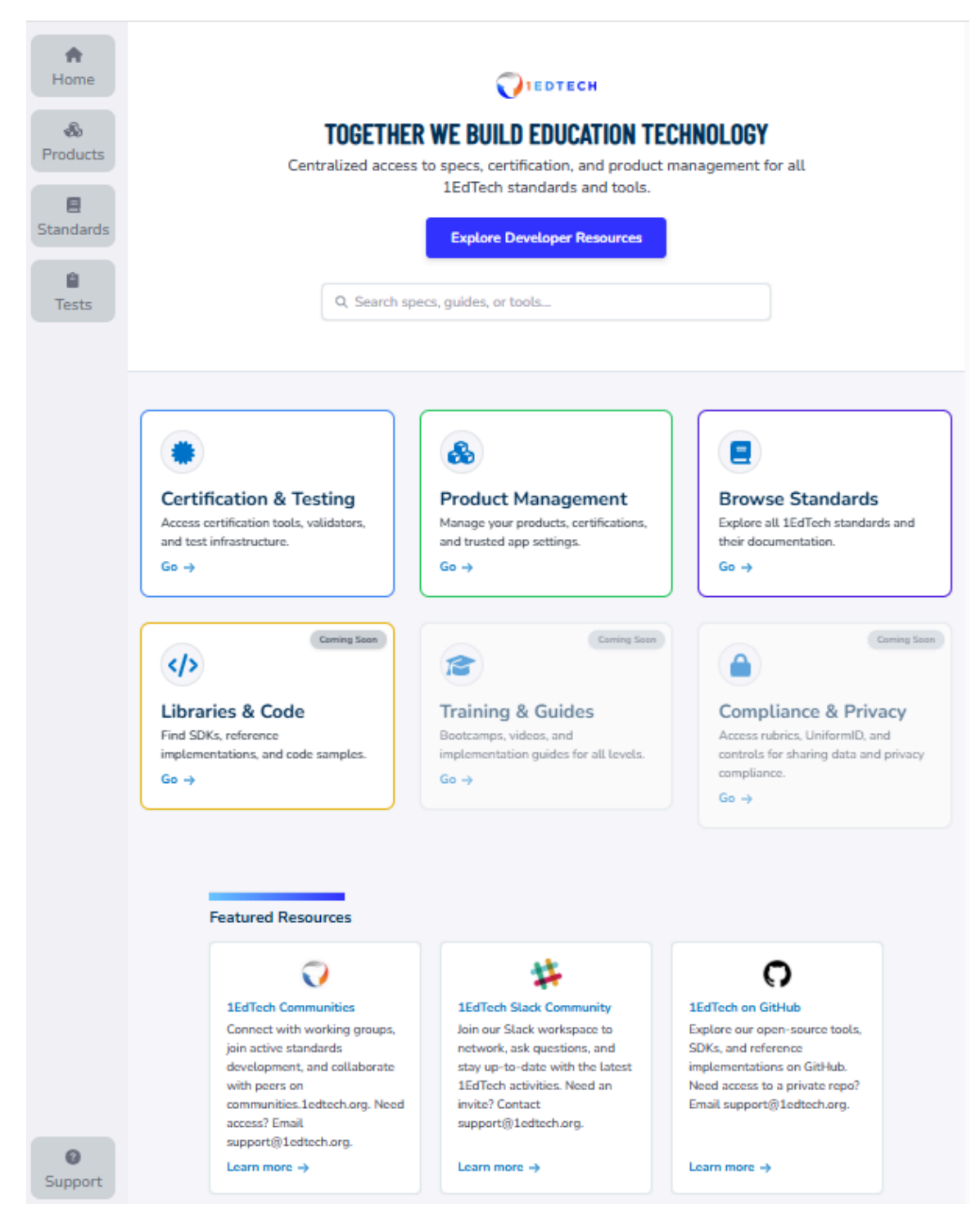

© 2025 1EdTech Consortium, Inc. All Rights Reserved.

# Member Resources

Certain resources are available only to members of 1EdTech. You will be prompted to log in using your 1EdTech account when you access those resources.

Note: If you do not have a 1EdTech account yet, choose **Sign up** at the bottom of the login screen to create your account using your company email address. Access may not be finalized until a 1EdTech staff member validates your account.

| Welco           | ome                          |
|-----------------|------------------------------|
| Login to 1      | EdTech                       |
| Email address*  |                              |
| Password*       | 0                            |
| orgot password? |                              |
| Conti           | nue                          |
| Conti           | nue<br>11@1edtech ora - Don' |

# **Product Portfolio**

Your development journey begins with accessing your list of products via the Products link in the navigation bar or the Product Management resource card. Your products, which have previously been certified or vetted, are automatically synced from the 1EdTech TrustEd Apps Catalog. You can also create new products that are beginning their diagnostics and certification journey.

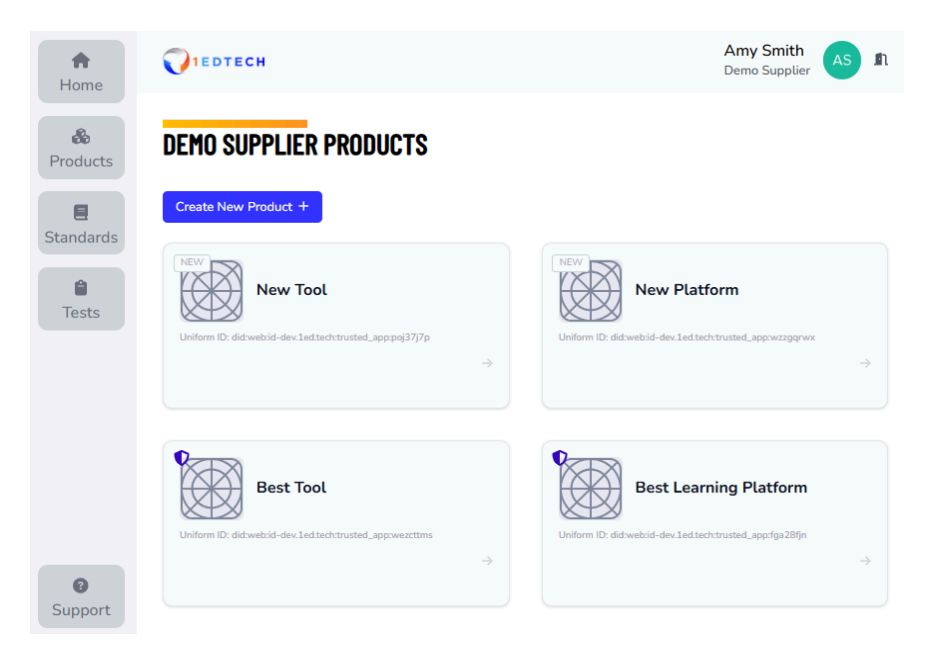

When hovering over a Product, a pencil icon will appear in the top right-hand corner. Selecting this icon will take you to the Edit Product page.

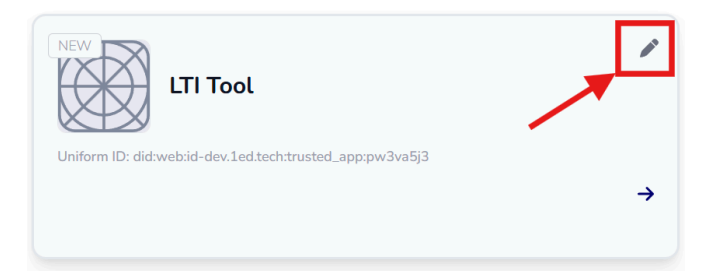

On the Edit Product page, you can modify the Name, Logo, Description, and Market for your product.

You will also see the <u>1EdTech Uniform ID</u> for this product. This ID is automatically generated for your product when it is created. You can also add any other Decentralized Identifiers (DIDs) that belong to this product by clicking the +Add button.

1EdTech Uniform IDs allow us to share information on your product, such as Product Description, Vendor Details, and Certifications. By default, the sharing of this information is turned off. If you would like to have this information available via your 1EdTech Uniform ID, check the appropriate boxes.

Once you have completed updating your product information, click the Update button. Note that only Products that have gone through our certification process will be published on the <u>Trusted App Directory</u>.

| EDIT PRODUCT<br>Update your product details and market information below. | <b>D</b>                                                                                                    |
|---------------------------------------------------------------------------|----------------------------------------------------------------------------------------------------|
| Name •<br>LTI Tool                                                        | Uniform ID  did:webid-dev.1ed.tech:trusted_app:pw3va5j3                                                                                                    |
| Description<br>Normal ≎ B I U � I≣ ≔ Ix<br>Product Description            | Also Known As + Add<br>No alternative DIDs added                                                                                                    |
| Market<br>K-12<br>Higher Education                                        | What would you like to make discoverable?<br>Control which product details are discoverable in public directories. Turning on 'Share Product Information' will enable all options below. |
| Post-Secondary Education                                                  | Product Description<br>Vendor Details<br>Certifications                                                                                                    |
|                                                                           | Cancel Reset Update                                                                                                    |

If this Product already exists on our Product Directory, you will see the following message and be unable to change the name, logo, Description, or Market for this Product here. To make changes to your Product, you will need to click on the Manage in Product Directory button.

| This product is published in the Product Directory. Editing is restricted. |  |
|----------------------------------------------------------------------------|--|
| Please click this button to open the tool to manage this product.          |  |
| 2 Manage in Product Directory                                              |  |

By clicking on a Product card, you can see the product's existing certification history as well as all previously run diagnostic tests. To start a new diagnostic test or certification, click on the Start Testing button. For new products, you will need to add a version to initiate testing.

| y Demo Supplier                                                                                                    |             |              |
|----------------------------------------------------------------------------------------------------|-------------|--------------|
| IniformID: <u>did:web:id-dev.1ed.tech:trusted_app:fga28fjn</u>                                                               | Sta         | rt Testing   |
| est Learning Platform supports personalized, project-based, and mastery-based learning in online and<br>lended environments. |             |              |
| how more                                                                                                    |             |              |
| All Versions vCloud \$                                                                                                    | Add Version | Delete Versi |
|                                                                                                    |             |              |
| ertifications Tests                                                                                                    |             |              |
| fications DATA PRIVACY                                                                                                    |             | Ţ            |
| Tests fications DATA PRIVACY COMMON CARTRIDGE®                                                                               |             | •            |
| Tests  fications  DATA PRIVACY  COMMON CARTRIDGE®  LEARNING TOOLS INTEROPERABILITY® (LTI)                                    |             | •            |
| Tests  fications  DATA PRIVACY  COMMON CARTRIDGE®  LEARNING TOOLS INTEROPERABILITY® (LTI)  ONEROSTER®                        |             | •            |

#### Start Testing

When you start testing, you will be able to choose from the initial set of certification suites that have been brought into the <u>BUILD.1EDTECH.ORG</u> framework. Over time, all diagnostics and certification suites, including member validators, will be brought into this framework.

### Support

If you encounter issues, please submit a ticket to <a href="mailto:support@1edtech.org">support@1edtech.org</a>.

© 2025 1EdTech Consortium, Inc. All Rights Reserved.